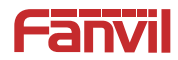

# A201

Ceiling Speaker Quick Installation Guide

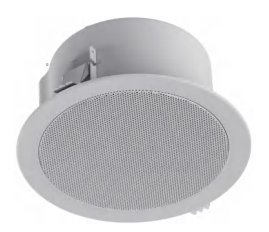

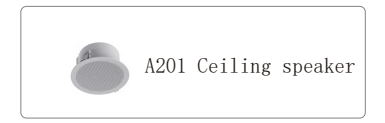

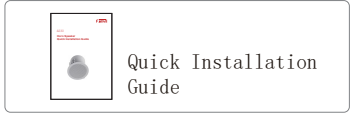

## 2 Physical specification

| Size Description | Ф200*65mm |
|------------------|-----------|
|------------------|-----------|

1) Panel

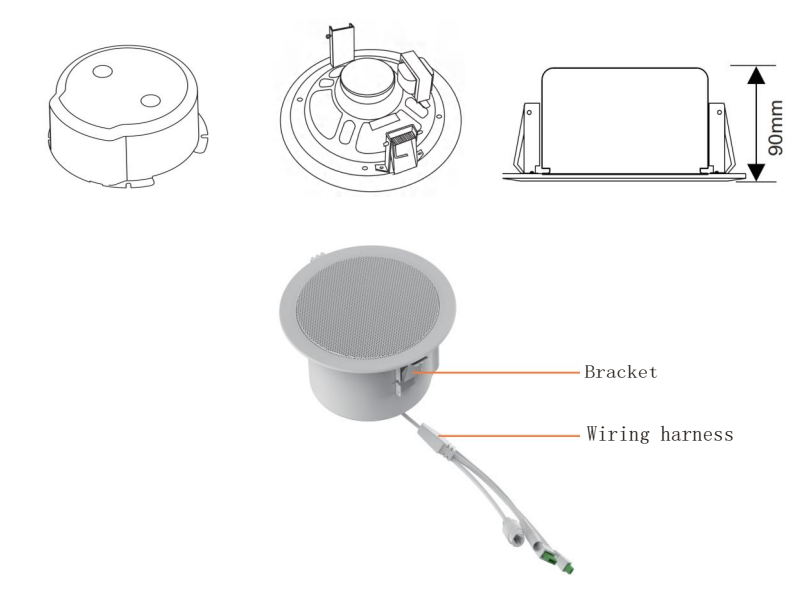

## 2) Interface Description

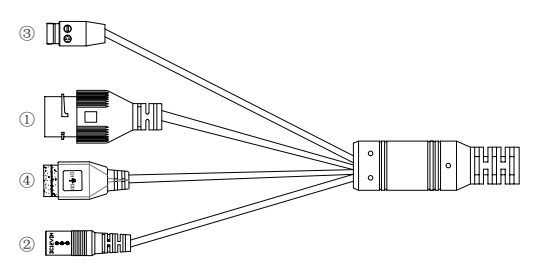

| Serial<br>number | Description                                                                                                    | Interface |
|------------------|----------------------------------------------------------------------------------------------------|-----------|
| 1                | Ethernet interface: standard RJ45 interface, 10/100M adaptive,<br>support PoE powered, it is recommended to use CAT5 or CAT5E<br>network cable.                        |           |
| 2                | Power interface: DC 12-24V/2A input.                                                                                                    | +         |
| 3                | The short circuit input interface: input devices for connecting switches, infrared sensor, door sensor, vibration sensors etc.                                         |           |
| 4                | The short circuit output interface: corresponding to the<br>short-circuit input interface, login device web page settings,<br>can be connected to electric locks, etc. |           |

## 3) External device connection diagram

#### Model 1: DC Power

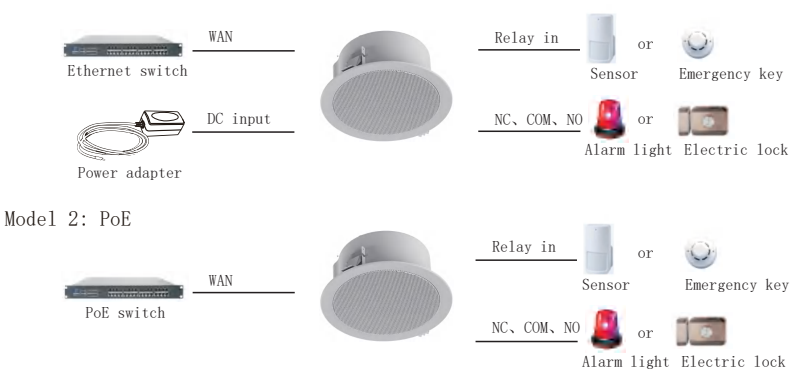

## 3 Installation Diagram

A.Drill a  $\Phi175\text{mm}$  hole on the ceiling.

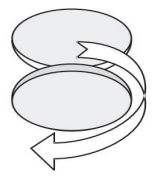

B.Connect the wiring harness and lift the clip.

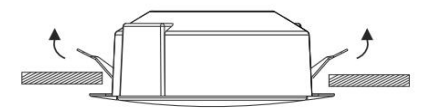

C.Clamp the product to the mounting surface with the clip.

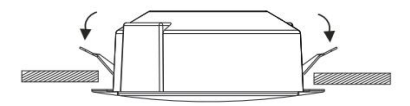

D..Power on the device, If it works normally, the installation is complete.

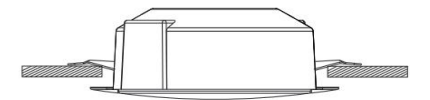

The default WAN mode is DHCP, Querying the IP address with the Device Manager:

| Device Total 0/ 45         Beach         Vention 94a         Vention 9         Vention 9         Ventio 9         Vention 9         Venti0 | Device Manager              | # Device           |           |              |                  |                |
|----------------------------------------------------------------------------------------------------|-----------------------------|--------------------|-----------|--------------|------------------|----------------|
| MAC ©         IP Address ©         Model         Version ©         Version Status ©         Description ©           © 062:Bis-64:800:Bb         172.112.01.70         WK1W         2.14.21.4             © 062:Bis-11247         172.112.01.70         WK1W         2.14.23.14             © 062:Bis-11247         172.112.01.70         WK1W         2.12.14.25.13         A.12           © 062:Bis-11247         172.112.81.5         W/101         T.12.1            © 062:Bis-11247         172.112.81.5         W/101         T.10            © 062:Bis-65:Bitch:         T72.112.81.5         W/100         1100            © 062:Bis-65:Bitch:         172.112.81.0         H1-501         2.12.44.42         A10W           © 062:Bis-65:Bits 11         172.18.28.10         H1-501         2.12.44.44         H16W           © 062:Bis-65:Bits 11         172.18.28.10         H1-501         2.12.44.44         H16W           © 062:Bis-65:Bits 11         172.18.28.10         H1-501         166         100.17         166           © 062:Bis-65:St402:D         172.18.28.10         A328         2.81.01.233          166           © 060:Bis-15:92:06                                                                                                    | Device Total: 0 / 45 Search | Q Version Status ~ | Refresh   |              | 0.0.0/2          | Rescan ?       |
| 0 dc:ll:b:4480db         172.112.0170         WH IW         2.142.14            0 dc:ll:b:12.07         172.112.02.0         A212         172.142.67.3         A212           0 dc:ll:b:12.07         172.112.02.0         A212         172.112.07.0         A-1           0 dc:ll:b:12.07.0         172.112.02.0         VPT         26.63.01            0 dc:ll:b:12.07.01         172.112.02.0         VPT         26.63.01            0 dc:ll:b:12.06.01         172.112.02.0         VPT         26.63.01            0 dc:ll:b:0.04.01         172.112.02.0         MPT         21.24.46         HF-101           0 dc:ll:b:0.05.04.01         172.112.02.0         H60         1160.V            0 dc:ll:b:0.05.05.01.01.17         166.V         21.24.46         HF-501            0 dc:ll:b:0.05.05.01.01.01.179         A212         12.12.46.0         H60.V            0 dc:ll:b:0.05.05.01.04.05         1100.11.79         A212         12.12.46.0         H60.V           0 dc:ll:b:0.05.05.01.04.01.07         A212         12.12.45.71             0 dc:ll:b:0.05.05.01.04.05         100.11.79         A212         12.12.45.74         A212 <t< td=""><td>MAC \$</td><td>IP Address 💠</td><td>Model 🗸 🗢</td><td>Version \$</td><td>Version Status 💠</td><td>Description \$</td></t<>                                                                                          | MAC \$                      | IP Address 💠       | Model 🗸 🗢 | Version \$   | Version Status 💠 | Description \$ |
| 0         0.00483-914:041         172118.26.3         AA12           0         0.00485-914:041         172118.26.3         VG7         2.6.6.261            0         0.00485-914:041         172118.26.3         WG7         2.6.6.261            0         0.00485-914:041         172118.26.3         WG7         2.6.6.261            0         0.00485-914:041         172118.26.3         WG7         110.0            0         0.00485-914:041         172118.26.3         A10W         2.124.46.2         A110W           0         0.00485-914:041         172118.26.3         HF601         2.124.46.5         HF601           0         0.00485-916:041         17218.26.3         A320         2.124.46.5         HF601           0         0.00485-925:045         17218.26.13         A320         2.124.46.5         HF601           0         0.0018.025:045.5         17218.26.13         A320         2.101.123            0         0.0018.025:045.5         17218.26.13         A320         2.101.123            0         0.0018.025:045.5         17218.26.13         A320         2.124.57.4         A212           0         0.0                                                                                                    | 0c:38:3e:4d:60:db           | 172.18.201.70      | W611W     | 2.14.2.14    |                  |                |
| 0 00ad59x4x0x1         172.182.82         V/7         26.6.261            0 00ad59x4x0x1         172.182.61         W710H         121.71            0 00ad59x4x0x1         172.182.61         W710H         1100            0 00ad59x4x0x1         172.182.61         W710H         1100            0 00ad59x4x0x1         172.182.61         M710H         1100            0 00ad59x4x0x1         172.182.61         A10W         212.44.62         A10W         0           0 00ad59x4x0x1         172.182.61         1160          1160          0           0 00ad59x4x0x1         172.182.61         186         100.17         166            0 00al58x4x0x1         172.182.61         A3201         2.12.44.63         166            0 00al58x4x0x1         172.182.61         A501         2.61.01.233             0 00al58x4x0x1         172.182.61         A321         2.12.44.57.4         A312           0 00al58x1x02045         100.179         A212         12.12.45.74         A312           0 00al58x1x02045         172.182.61         A3201         2.61.34.52.56.56         A312                                                                                                    | @ 0c:38:3e:18:12:47         | 172.18.26.3        | A212      | T2.12.45.7.3 |                  | A212           |
| • 0-c3B2-659ccb         172112.615         W710H         T21.71            • 0-c3B2-659ccb         17218.26.15         W710H         11.00            • 0-c3B2-650ccb         17218.26.13         A70W         2.12.446         A70W           • 0-c3B2-650c2b         17218.26.10         FH 501         2.12.446         FH 501           • 0-c3B2-650c4b         17218.26.10         FH 501         2.12.446         H169V           • 0-c3B2-650c4b         17218.26.10         FH 501         2.12.446         H169V           • 0-c3B2-650c4b         17218.26.10         FH 501         2.12.446         H169V           • 0-c3B2-650c4b         17218.26.13         A500         2.12.446         H169V           • 0-c3B2-650c4b         17218.26.13         A500         2.610.123            • 0-c3B2-650c4b         17218.26.13         A500         2.610.123            • 0-c3B2-650c9         17218.26.10         A212         7214.26.74         A212           • 0-c3B2-65029         17218.26.2         A212         7214.26.76         AA12                                                                                                    | 00:a8:59:ef:e0:e1           | 172.18.28.29       | V67       | 2.6.6.261    |                  |                |
| 0         0.0283.854.007         172.18.26.8         WV100         1.100            0         0.0283.854.007.01         172.18.26.10         A190V         2.124.4.2         A190V           0         0.026.364.578.02.11         172.18.26.10         PH-501         2.124.4.2         H150V           0         0.026.364.578.02.11         172.18.26.10         PH-501         2.124.4.6         H150V           0         0.026.38.54.560.250         172.18.26.13         A190V         2.124.4.6         H165V           0         0.026.38.54.560.250         172.18.26.13         A190V         2.124.4.6         H165V           0         0.0213.85.550.270a         172.18.26.13         A190V         2.124.4.6         H165V           0         0.0213.85.550.270a         172.18.26.13         A190V         2.10.1233            0         0.0213.85.250.570a         172.18.26.10         A212         12.124.57.1            0         0.0213.85.250.590         172.18.26.10         A212         12.124.57.4         A212           0         0.0213.85.651.3879         172.18.26.2         A212         12.124.57.6         A212                                                                                                    | 0c:38:3e:59:bc:cb           | 172.18.26.15       | W710H     | T2.17.1      |                  |                |
| 0         0         0         0         0         0         0         0         0         0         0         0         0         0         0         0         0         0         0         0         0         0         0         0         0         0         0         0         0         0         0         0         0         0         0         0         0         0         0         0         0         0         0         0         0         0         0         0         0         0         0         0         0         0         0         0         0         0         0         0         0         0         0         0         0         0         0         0         0         0         0         0         0         0         0         0         0         0         0         0         0         0         0         0         0         0         0         0         0         0         0         0         0         0         0         0         0         0         0         0         0         0         0         0         0         0         0                                                                                                            | 0c:38:3e:5c:ce:0f           | 172.18.28.8        | W710D     | 1.10.0       |                  | - 6            |
| 0         0         0         0         0         0         0         0         0         0         0         0         0         0         0         0         0         0         0         0         0         0         0         0         0         0         0         0         0         0         0         0         0         0         0         0         0         0         0         0         0         0         0         0         0         0         0         0         0         0         0         0         0         0         0         0         0         0         0         0         0         0         0         0         0         0         0         0         0         0         0         0         0         0         0         0         0         0         0         0         0         0         0         0         0         0         0         0         0         0         0         0         0         0         0         0         0         0         0         0         0         0         0         0         0         0         0                                                                                                            | 0c:38:3e:40:bc:64           | 172.18.26.13       | A10W      | 2.12.44.4.2  |                  | A10W <         |
| • 0c:83:e56458         172:18.265         11659         2.12.446         11659           • 0c:83:e54627b         172:18.2613         A66         100.17         166           • 0c:83:e54537b         172:18.2613         A50         2.610:223            • 0c:83:e54537b         172:18.2613         A50         2.610:223            • 0c:83:e54537b         172:18.2613         A512         172:12.52,71            • 0c:83:e54527b         172:18.261         A322         172:12.45,74         A312           • 0c:83:e54:8579         172:18.262         A320         2.610:219            • 0c:83:e54:8579         172:18.262         A212         172:12.45,76         A4212                                                                                                    | @ 0c:c4:0d:7f:b2:11         | 172.18.26.10       | FH-S01    | 2.12.44.6    |                  | FH-S01         |
| 0         0.6028-554602b         17218.26.12         86         T0.017         866           0         0.6028-55270a         172.18.26.13         A3001         2.610.233            0         0.6028-55270a         172.18.26.13         A3201         2.12.45.71            0         0.6028-55209         172.18.610         A322         172.18.627         A3212           0         0.6028-562569         172.18.263         A3201         2.610.219            0         0.6028-5613679         172.18.262         A212         172.18.264         A212                                                                                                    | 0c:38:3e:56:64:58           | 172.18.26.5        | 116SV     | 2.12.44.6    |                  | i16SV          |
| • 0c:82:e5:2570a         172.18.26.13         A3201         2.610.1233            • 0c0:102:03:04:05         100.1.179         A212         T2:12.45.7.1            • 0c0:83:e1:85:976         172.18.26.10         A212         T2:12.45.7.4            • 0c:83:e1:85:976         172.18.26.10         A212         T2:12.45.7.4            • 0c:83:e1:85:976         172.18.26.1         A120         2.610.129            • 0c:83:e1:85:978         172.18.26.2         A212         T2:12.45.7.6         A212                                                                                                    | @ 0c:38:3e:54:60:2b         | 172.18.26.12       | 166       | T0.0.17      |                  | i66            |
| e000102030405         100.1.79         A212         12.1245.7.1            e0cci8.act8.9276         17.21.826.10         A212         12.1245.7.4         A212           e0cci8.act8.9276         17.21.826.10         A201         20.000            e0cci8.act8.9276         17.21.826.2         A201         21.2145.76                                                                                                    | @ 0c:38:3e:52:57:0a         | 172.18.26.13       | A320i     | 2.6.10.1233  |                  |                |
| 0 co.cb.b.r.159276         1721826.10         A712         172.48.57.4         A712           0 co.cb.b.r.159276         1721826.3         A3001         2.610.219            0 co.cb.b.r.159276         1721826.2         A212         172.48.76         A412                                                                                                    | 00:01:02:03:04:05           | 10.0.1.179         | A212      | T2.12.45.7.1 |                  |                |
| 0 0c383:e5256f9         172.18.263         A3201         2.6.10.1219            0 0c383:e613879         172.18.262         A212         12.12.45.7.6         A212                                                                                                    | Oc:38:3e:18:59:76           | 172.18.26.10       | A212      | T2.12.45.7.4 |                  | A212           |
| © 0c383e61138/79 17218262 A212 T21245.7.6 A212                                                                                                    | 0c:38:3e:52:56:f9           | 172.18.26.3        | A320i     | 2.6.10.1219  |                  |                |
|                                                                                                    | • 0c:38:3e:61:38:79         | 172.18.26.2        | A212      | T2.12.45.7.6 |                  | A212           |

## **6** Ceiling Speaker setting

Step 1: Log in the web setting page of ceiling speaker Input IP address of indoor station (e.g. http:// 172.18.26.3) into the address bar of PC's web browser.

The default user name and password are both admin.

| User:     |           |
|-----------|-----------|
| Password: |           |
| Language: | English V |
|           | Logon     |
|           |           |

Step 2: Add the SIP account

Set SIP server address, port, user name, password and SIP user with assigned SIP account parameters. Select "Activate", and then click "Apply" to save this setting.

| CONTRA              |                                                 | Default pass              | word is in u           | se. Please change                                        | English V                 | .ogout ( admin )                                                |
|---------------------|-------------------------------------------------|---------------------------|------------------------|----------------------------------------------------------|---------------------------|-----------------------------------------------------------------|
| Fallvil             |                                                 |                           |                        |                                                          | <b>-</b> Ki               |                                                                 |
|                     | SIP SIP Hots                                    | pot Action Plan           | Basic Settings         | Paging Server                                            |                           |                                                                 |
| > System            |                                                 |                           |                        |                                                          |                           | NOTE                                                            |
| > Network           | Line <u>SP2</u> ✓                               |                           |                        |                                                          |                           | Description:                                                    |
| > Line              | Kegister Settings >>                            | Inactive                  | Activ                  | ate:                                                     |                           | registration accour<br>settings and sip ac<br>function advanced |
| > Device settings   | Display name:<br>Realm:                         |                           | Auth     Auth     Serv | entication Password:<br>entication Password:<br>er Name: |                           | econgs.                                                         |
| > Call List         | SID Server 1                                    |                           | SIP                    | Server 2:                                                |                           |                                                                 |
| > Function Key      | Server Address:                                 | [6060                     | Serv                   | er Address:                                              | 5050                      |                                                                 |
| > Security          | Transport Protocol:<br>Registration Expiration: | UDP v 0<br>3800 second(s) | Tran     Regi          | sport Protocol:<br>stration Expiration:                  | UDP V Ø<br>3600 second(s) |                                                                 |
| > Device Log        | Proxy Server Address:                           |                           | e Bad                  | up Proxy Server Address:                                 |                           | •                                                               |
| > Security Settings | Proxy Server Port:<br>Proxy User:               | 5060                      | e Bad                  | up Proxy Server Port:                                    | 6060                      | •                                                               |
| > Platform Access   | Proxy Password:                                 |                           | 0                      |                                                          |                           |                                                                 |
|                     | Basic Settings >>                               |                           |                        |                                                          |                           |                                                                 |
|                     | Codecs Settings >> 😵                            |                           |                        |                                                          |                           | -                                                               |

#### Step 3: Device Setting

| Fanvil              |                                                  | Default password is in us                 | e. Please chan                    | ge English 🗸 🖬    | Logout ( admin<br>Keep Online         | )                                                               |
|---------------------|--------------------------------------------------|-------------------------------------------|-----------------------------------|-------------------|---------------------------------------|-----------------------------------------------------------------|
|                     | Features Media Settings                          | Camera Settings MCAST                     | Action Tin                        | re/Date Time Plan | Tone                                  | Led                                                             |
| > System            |                                                  |                                           |                                   |                   | NOTE                                  | î                                                               |
| > Network           | Basic Settings >><br>Enable Call Waiting:        | 2 0                                       |                                   |                   | Descri                                | iption:                                                         |
| > Line              | Enable Auto on Hook:                             |                                           | Auto HangUp Delay:                | 3 (0~30)sec       | ond(s) set the<br>includi<br>setting  | phone feati<br>ng the basic<br>is, tone setti                   |
| > Device settings   | Enable Silent Hode:                              |                                           | Disable Mute for<br>Ring:         | •                 | DND s<br>setting<br>the co<br>setting | ettings, inter<br>ps, redial set<br>rresponding<br>ps, password |
| → Call List         | Ban Outgoing:                                    | ••                                        |                                   |                   | setting                               | n, power ligi<br>18.                                            |
| > Function Key      | Default Ans Mode:<br>Enable CallLog:             | Enable V 0                                | Default Dial Mode:                | Video 🗸 🔮         |                                       |                                                                 |
| > Security          | Enable Restricted Outgoing List<br>Country Code: | 20                                        | Enable Country Code<br>Area Code: | : 0               |                                       |                                                                 |
| > Device Log        | Allow IP Call:                                   |                                           | P2P IP Prefix:                    |                   |                                       |                                                                 |
| > Security Settings | Caller Name Priority:                            | LocalContact-NetContact-SIP DisplayName - | Dan County                        | -                 |                                       |                                                                 |
| > Platform Access   | Postrict Artise 101 Source 10                    |                                           | Durb YMI Secure                   |                   |                                       |                                                                 |
|                     | Line Display Format:                             | xxx@SIPn v 0                              | Tom Art. De ver.                  |                   | -                                     |                                                                 |
|                     | Block XML When Call:                             | Enable V                                  | SIP Notify:<br>Auto Bosumo        | Enable V          |                                       |                                                                 |

#### Step 4: Security Settings

If you need to connect other input and output devices please set the Input and Output setting in the Security Settings.

| Fanvil              | Default password is in use. Please change tooton 💙 🔹 Lopot ( admin )<br>Keep Online                                                                                                    |
|---------------------|----------------------------------------------------------------------------------------------------|
|                     | Security Settings                                                                                                    |
| > System            |                                                                                                    |
| > Network           | Basic Settings<br>Ringtone Duration: 5 (1~600)s                                                                                                    |
| ) Line              | Input & Tamper Server Address:<br>Message: Alarm_Into Description=\$model_SIP User=\$active_user/Mac=\$mac;IP=\$ip.port=\$trigge                                                                                                    |
| Device settings     | Apply                                                                                                    |
| > Call List         | Input Settings >>                                                                                                    |
| Function Key        | Triggered By:         Low Level Trigger(Cone Trigger)         v         Input Duration:         0.00         (0.00->3600)s           Triggered Action:         Osend SNS         Diss Key:         Nine         v         Triggered Ringtone:         Nine         v |
| > Security          | Input 2:     Triggered By: Low Low Trigger(Close Trigger)      Input Duration: 0.00 (0.00+-3600)s                                                                                                    |
| Device Log          | Triggered Action: Send SMS Diss Key: None v Triggered Ringtone: None v                                                                                                    |
| > Security Settings | Apply                                                                                                    |
| Platform Access     | Output Settings >>                                                                                                    |
|                     | Noise Alarm Settings >>                                                                                                    |

| Fanvil            |                                                      | Default passwo                           | rd is in use. Please                                 | change English 🗸 🗖                                                        | Logout ( admin ) Keep Online |  |
|-------------------|------------------------------------------------------|------------------------------------------|------------------------------------------------------|---------------------------------------------------------------------------|------------------------------|--|
| )<br>)            | Security Settings                                    |                                          |                                                      |                                                                           |                              |  |
| > System          | Output Settings >>                                   | une:                                     | Note                                                 |                                                                           |                              |  |
| > Network         | Triggered By URI Rington<br>Triggered By SMS Rington | e:<br>:                                  | None v                                               |                                                                           |                              |  |
| > Line            | Triggered By Dsskey Ring                             | tone:                                    | None                                                 |                                                                           |                              |  |
| > Device settings | Output1:<br>Standard Status:                         | NC closed V                              | Output Duration:                                     | 5 (0~600)s                                                                |                              |  |
| > Call List       | Output Trigger Mode:                                 | Trigger By DTMF                          | DTMF Trigger Code:<br>DTMF Reset Code:<br>Reset Psr: | 4321<br>By Duction x                                                      |                              |  |
| > Function Key    |                                                      | Trigger By Active URI                    | Trigger Message:<br>Reset Message:                   | OUT1_SOS<br>OUT1_CLR                                                      |                              |  |
| > Security        |                                                      | Trigger By SMS                           | Trigger Message:<br>Reset Message:                   | ALERT=OUT1_SOS<br>ALERT=OUT1_CLR                                          |                              |  |
| > Device Log      |                                                      | Trigger By Input:                        | 🖬 Inputi 🗍 Input2 🗍                                  | Input3                                                                    |                              |  |
| Security Settings |                                                      | Trigger By Call State     Disabled State |                                                      | Enabled State                                                             |                              |  |
| Platform Access   |                                                      |                                          | •                                                    | Caling<br>Ringing<br>Talking(Caling)<br>Talking(Caling)<br>Talking(Mcant) |                              |  |
|                   |                                                      | Trigger By Dsskey:                       | None v                                               |                                                                           |                              |  |